## 紀伊國屋書店 MyKiTS

# │ 東京成徳大学・東京成徳短期大学 │ 2022年度 後期開講科目 教科書購入Web申込みのご案内

- \*教科書の購入はすべて紀伊國屋書店教科書販売システム「MyKiTS」を使用し、Web(<u>スマートフォン</u>や <u>タブレッ</u> <u>ト、パソコン等</u>)からの申込みとなります。
- \*ご自宅に配送、お支払いはすべて<u>代引き</u>でのご対応となります。ご不在の場合は不在者伝票を投函し再発送します。
- \*別途、手数料(宅配料金・代引手数料を含む)として<u>1,600円/回</u>かかります (1冊につき1,600円ではござい ません)。
- \*各受付期間内であれば追加注文、注文取消しも可能です。
- \*重複購入防止のため、各教科書とも申し込みは1冊までとさせていただきます。<u>同じ教科書の複数冊購入はできませ</u> <u>ん</u>。
- \*購入間違いによる返品は受け付けいたしません。間違った教科書を購入しないよう、よく確認してからご注文ください。
- ■受付期間と教科書到着予定日

| ·9/17 ( | (±) | ~23 | (金) | 教科書申込期間    |
|---------|-----|-----|-----|------------|
| ·9/27 ( | (火) | ~28 | (水) | 荷物の梱包・発送作業 |
| ·9/29 ( | (木) | 以降  |     | 学生様宅へお届け   |

・準備が整い次第順次発送いたしますので、発送日が前倒しになる可能性もございます。発送日や期限の指定はお請けできませんのでご了承ください。 ・注文期間内では一度にまとめて注文してください。場合によっては2度に分けての発送となりその都度手数料がかかりますので、ご注意ください。

【東京成徳大学/東京成徳短期大学学修支援課より】

\* 全ての授業科目の教科書を紀伊國屋書店WEBサイトで取り扱っているのではなく、紀伊國屋書店での販売を依頼している教科書のみを扱っています。 \* 違う授業科目でも同じ教科書を使うということもあります。注文の際は同じ教科書がないか確認してください。また、同じ授業科目でも担当教員により 教科書が違う場合もあります(全てではありませんが、例えば、同じ科目を複数の教員がクラス分けで担当する授業等)。

■エントランスページ (2022/9/15~公開)

以下のURLよりアクセスいただき、「新規登録・ログインはこちらをクリックしてください。」から サイトにお入りください。

https://mirai.kinokuniya.co.jp/tokyoseitoku/

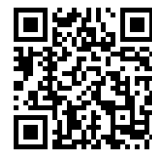

\* 右のQRコードからもアクセスできます。→

また、同ページの「販売する教科書一覧はこちらをクリックしてください。」より、新規ユーザー登録または ログインする前に、<u>今回の教科書販売で取り扱う教科書の一覧を見ることができます。</u>

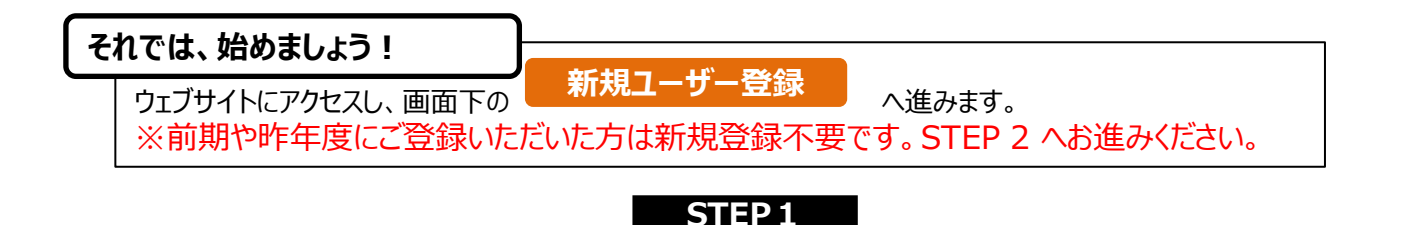

## STEP 1 ユーザー情報登録

ログイン I Dとパスワードは以下の要領で各自設定してください。

ログインID:任意のメールアドレス

パスワード : 任意のパスワード(半角英数混在の8文字以上24文字以内)

登録用のメールが届かない場合は、「kinokuniya.co.jp」からのメールを受信できるよう設定してください。 パスワードを変更する場合は、最初に設定したログインIDとパスワードで一度ログインし、「ユーザ情報変更」メニューで 新たにパスワードを設定してください。

※2022年度に新規でご登録される学生様は、新規登録画面の「学部・学科」選択の際、末尾に「(2020年以前)」と記載のものは 選択いただかないようお願い申し上げます。

ログインIDとパスワードは、今後も使用しますので、忘れずに控えておいてください。

STEP1で設定したログインID・パスワードを使ってログインしてください。

STEP 3 ユーザー情報の確認

**STEP 2 ログイン** 

重要!ログイン後にトップページ上部の ユーザー情報変更 Ţ 登録済みの住所などに間違いが無いか確認してください。

STEP 4 教科書をえらぶ

トップ画面で「教科書をえらぶ」メニューをクリックすると、教科書検索画面になります。 画面表示に従って検索条件を入力、選択して検索ボタンをクリックください。(※極力「講義コード」(時間割表の各 科目名の左側にある7桁の数字)で検索ください。) 選び終わったら「買い物かごに入れる]ボタンを押します。

#### STEP 5 教科書を注文する

メニューから「買い物かご(未注文)」を選んでください。不要なものは画面右側の「あとで買う」や「削除する」に チェックを入れ、必要なものはそのまま残して「注文する」ボタンを押してください。次の「商品・決済方法確認」画面 で注文内容を確認し、「注文を確定する〕ボタンを押してください。以上で注文手続きは終わりです。

#### STEP 7 注文内容を確認する

画面上方の「注文済みリスト」タブをクリックすると注文履歴を確認することができます。

STEP 8 受取日の確認

#### 1頁目の受付期間と教科書到着予定日で確認してください。 当日不在の場合は、不在連絡票に記載されている連絡先に、受取り希望日を連絡した上で、 教科書の受け取り、お支払いをお願いします。

STEP 9 受取りと支払い

宅配業者に教科書代をお支払ください。

### STEP10 完了

教科書の購入が終わりました。 ※当WEBページは10月31日(月)まで閲覧できます。

Web申込みの操作方法などのお問合せは、下記まで 株式会社紀伊國屋書店 東京成徳大学・東京成徳短期大学 担当 受付時間:9月16日(金)~10月11日(火) ※土日祝休業 Email: seitoku\_mykits@kinokuniya.co.jp ※お問合せ先の変更が生じた時はWebサイトでご案内いたします お問い合わせの際は、お客様の氏名、所属学校、学部名を必ず明記ください。